# Fehlersummenbericht

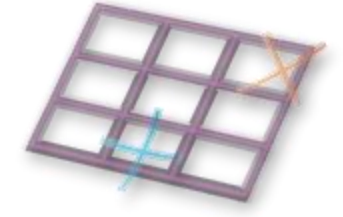

## Fehlersummenberichte für den Überblick bei Prüfplanpositionen

Die Auswertung von Fehlersummen nach Tagen und Monaten für Prüfplanpositionen bietet eine praktische Ergänzung zum Werkscontrolling. Neben den Produktgruppen und Prüfplänen lassen sich optional auch Produkte vorgeben, die in der Auswertung berücksichtigt werden sollen. Teamleiter können sich mit den Fehlersummenberichten Konstellationen zu ihren Zuständigkeiten erstellen. Per Web-Auswertung können diese auch im Werkscontrolling dargestellt werden. Da hier jedoch nicht zwingend alle Produkte hineinfallen und Versuche, Musteraufbauten, sowie noch nicht serienreife Produkte usw. normalerweise nicht berücksichtigt werden, lassen sich Produkte nur optional zusätzlich zur Gruppe angeben.

#### Inhalt

| Fehlersummenberichte organisieren | 1 |
|-----------------------------------|---|
| Neue Berichte                     | 2 |
| Bearbeiten                        | 2 |
| Löschen                           | 2 |
| Stamm                             | 2 |
| Auswertung                        | 2 |
| Fehlersummenbericht – Stammdaten  | 3 |
| Positionsangaben festlegen        | 3 |
| Fehlersummenberichte auswerten    | 4 |

# Fehlersummenberichte organisieren

Die Liste der "Fehlersummenberichte" ist der Einstiegspunkt und zeigt alle im System eingerichteten Fehlersummenberichte. Über den Bearbeiten-Link können die Kennzeichnung und die Bezeichnung geändert, sowie neue Berichte angelegt werden.

| $ \triangleleft$                   | <          | 1    | on 1              | >                          | $\triangleright$              | U                        | ¢                  | 100%            | ~             |                  | ₽         |                                  | $\wp ~  \rightarrow$ |  |
|------------------------------------|------------|------|-------------------|----------------------------|-------------------------------|--------------------------|--------------------|-----------------|---------------|------------------|-----------|----------------------------------|----------------------|--|
| 10                                 | ) 0<br>) 0 | Feh  | lers              | SUN<br>für die             | nme                           |                          | erick              | nte             | n und Mor     | naten für Prüfr  | lannositi | onen                             |                      |  |
|                                    |            |      |                   | Ton one                    | rasherea                      | ing round                |                    | nen naen lage   | in and into i | nacen nar i ranp | anposid   | onen                             |                      |  |
| Bericht E                          | Bearbei    | iten | Be                | zeichn                     | ung                           | ing to the               |                    | nen nage        |               | Stam             | m /       | Auswertung                       |                      |  |
| Bericht E                          | Bearbei    | iten | Be                | zeichn                     | ung                           |                          |                    |                 |               | Stam             | m /       | Auswertung                       |                      |  |
| Bericht E<br>#<br>BU-100           | Bearbei    | iten | Be:               | <b>zeichn</b><br>richte fü | ung<br>ir Buchsen             | n der Art B              | U-100              |                 |               | Stam<br>Date     | m /       | Auswertung                       |                      |  |
| Bericht E<br>#<br>BU-100<br>ZR-50. | Bearbei    | iten | Be:<br>Ber<br>Ber | <b>zeichn</b><br>richte fü | ung<br>ir Buchsen<br>die Ausw | n der Art B<br>ertung vo | U-100<br>n Zahnräd | dern und Teiler | n.            | Stam<br>Date     | m /       | Auswertung<br>Bericht<br>Bericht |                      |  |

Abbildung 1: Liste der Fehlersummenberichte in der Datenbank

### Neue Berichte

Es wird jeweils immer automatisch eine Vorlage für einen neuen Bericht am Anfang der Liste mit der Kennzeichnung # vorgehalten. Wird dieser bearbeitet, wird automatisch eine weitere, gleichlautende Zeile eingestellt.

#### Bearbeiten

Durch Anklicken des Bearbeiten-Links wird die Ansicht in den Bearbeitungsmodus versetzt und die bearbeitbaren Felder werden mit gelbem Hintergrund gekennzeichnet. Nach Abschluss der Bearbeitung, werden die Änderungen über den Speichern-Button in der Datenbank gespeichert. Dies ist der Button oben rechts im Bericht, der bei Bearbeitung seine Beschriftung von "Bericht anzeigen" in "Speichern" ändert. Alternativ kann zum Speichern die Tastenkombination STRG+S verwendet werden.

#### Löschen

Berichte werden gelöscht, indem bei der Bearbeitung am Kennzeichnungsfeld ein Minuszeichen eingetragen wird. Diese Berichte verschwinden nach dem Speichern dann aus der Liste.

#### Stamm

Über den Link "Daten" unter diesem Feld, werden die Stammdaten des Berichtes aufgerufen. Über die Stammdaten werden die einzelnen Positionen für die Auswertung organisiert.

#### Auswertung

Über den Link unter diesem Feld wird die Auswertung des jeweiligen Fehlersummenberichtes aufgerufen.

# Fehlersummenbericht – Stammdaten

In den Stammdaten werden die Auswertungspositionen für den Fehlersummenbericht gepflegt. Die Bearbeitung funktioniert sinngemäß genauso wie oben für die Bearbeitung der Liste beschrieben. Für jeden Bericht wird am Anfang der Positionsliste, immer eine Vorlage für eine neue Position vorgehalten, die die Kennzeichnung # trägt. Stammdaten und Positionsnummern können über den Bearbeiten-Link geändert werden. Die Auflistung der Positionen erfolgt nach dem alphanummerischen Prinzip nach der Nr.-Spalte. Mit dem Button "Übersicht" gelangt man zurück zur Berichtsliste, von wo aus andere Berichte oder deren Auswertungen aufgerufen werden können. In den Stammdaten kann die Auswertung allerdings auch direkt für den aktuellen Bericht aufgerufen werden. Dazu dient der Link unter dem Feld "Auswertung /Bericht" im Kopfdatenbereich.

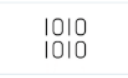

Fehlersummenbericht übersicht Stammadaten für die Auswertung von Fehlersummen

| Bericht B | earbeiten                                | Bezeichnung                                                |                                     |                       | Auswertung    |
|-----------|------------------------------------------|------------------------------------------------------------|-------------------------------------|-----------------------|---------------|
| BU-100    |                                          | Berichte für Buchsen der Art BU-10                         | 0                                   |                       | Bericht       |
| Nr        | Gruppe                                   | Prüfplan                                                   | Position                            | Produkt (optional)    | Details       |
| #         |                                          |                                                            |                                     |                       |               |
| 11        | Buchsen,<br>Lagerbuchsen mit<br>Flansch. |                                                            |                                     |                       |               |
| 1.0       | Buchsen,<br>Lagerbuchsen mit<br>Flansch. | PPV BU-100 - a, Familienprüfplan<br>für Buchsen, allgemein | 10, Prüfung der Zeichnungsmaße      |                       |               |
| 3.0       | Buchsen,<br>Lagerbuchsen mit<br>Flansch. |                                                            | 010, Prüfung der Zeichnungsmaße     |                       |               |
| 4 1       | Bushings, Bushings<br>with flange        |                                                            | 10, Testing of drawing dimensions   |                       |               |
| 4.0       | Buchsen,<br>Lagerbuchsen mit<br>Flansch. | Buchse Ø14 mm spec, Buchse Ø14<br>mm                       |                                     |                       |               |
| 5.0       | Buchsen,<br>Lagerbuchsen mit<br>Flansch. | PPV BU-100 - a, Familienprüfplan<br>für Buchsen, allgemein | 20, Stanzen                         |                       |               |
|           | Jes                                      | senLenz GmbH. Steinmetzstraße 3. D-:                       | 23556 Lübeck. Tel. 0049-451-87360-0 | 0 01.06.2025 17:53:36 | Seite 1 von 1 |

Abbildung 2: Stammdaten des Fehlersummenberichtes in der Bearbeitung

## Positionsangaben festlegen

Der Link im Feld "Details" ermöglicht es die Angaben zu den einzelnen Positionen für die Auswertung aufzurufen und zu pflegen

#### pdap.de / Fehlersummenberichte für den Überblick bei Prüfplanpositionen

| Gruppe             | Buchsen 🗸                                                                                      | Prüfplan       | PPV BU-   | -100 - a, Familienprüfplan für Buchsen, allgemein 🛛 👻 | Bericht anzeigen |
|--------------------|------------------------------------------------------------------------------------------------|----------------|-----------|-------------------------------------------------------|------------------|
| Produkt (optional) | ~                                                                                              | Position       | 10 - Prüf | fung der Zeichnungsmaße 💙                             |                  |
| ⊲ <                | 1 von 1 > ▷  ♡ ⓒ 100% ▼                                                                        |                | ⇔         | (← )                                                  |                  |
| 1010<br>1010       | Fehlersummendetails<br>Details für Fehersummenberichte aus den Parametern übernehmen           |                |           |                                                       |                  |
| Ber                | richt                                                                                          |                |           |                                                       |                  |
|                    | Nr BU-100                                                                                      |                |           |                                                       |                  |
|                    | Bezeichnung Berichte für Buchsen der Art BU-100                                                |                |           |                                                       |                  |
| Det                | tails                                                                                          |                |           |                                                       |                  |
|                    | Nr 1.0                                                                                         |                |           |                                                       |                  |
|                    | Gruppe Buchsen, Lagerbuchsen mit Flansch.                                                      |                |           |                                                       |                  |
|                    | Prüfplan PPV BU-100 - a, Familienprüfplan für Buchsen, allgemein                               |                |           |                                                       |                  |
|                    | Position 10, Prüfung der Zeichnungsmaße                                                        |                |           |                                                       |                  |
|                    | Produkt                                                                                        |                |           |                                                       |                  |
| JessenLenz G       | OK<br>imbH, Steinmetzstraße 3, D-23556 Lübeck, Tel. 0049-451-87360-0 01.06.2025 16:<br>Seite 1 | 21:56<br>/on 1 |           |                                                       |                  |

Abbildung 3: Einstellen der Parameter für eine Auswertungsposition im Summenbericht

Die Details der Position werden über kaskadierende Parameter im Kopfbereich eingestellt. Pflichtangaben sind die Produktgruppe, der Prüfplan und die Prüfplanposition. Die Angabe des Produktes ist optional. Zuerst muss immer die Gruppe angegeben werden. Danach wird ein zur Gruppe passender Prüfplan aus der Liste ausgewählt. Zum ausgewählten Prüfplan erscheinen dann seine Prüfplanpositionen. Die Auswahlliste für das Produkt ist wie der Prüfplan selbst, ebenfalls abhängig von der Gruppe. Nach Einstellung aller Parameter, werden alle Angaben mit dem Button "Bericht anzeigen" bestätigt und anschließend mit OK in die Stammdaten des Berichtes übernommen.

# Fehlersummenberichte auswerten

Die Auswertung erfolgt in Form einer gruppierten Tabelle mit den Fehlersummen, inklusive Ausschuss und Nacharbeit, sowie deren Prozentangaben für alle in den Berichtsstammdaten angegebenen Positionen. Die Gruppierungen lassen sich mit den jeweiligen (+) Zeichen für die Darstellung von Summen-Details auf Monats- und Tagesebene erweitern. Der Auswertungszeitraum wird in den Parametern vorgegeben.

Über den Link "Bericht" in den Kopfdaten, können die Stammdaten zur Auswertung aufgerufen werden. Mit dem Button "Übersicht" gelangt man zurück zur Liste mit allen Berichten.

## pdap.de / Fehlersummenberichte für den Überblick bei Prüfplanpositionen

| Bericht          | BU-100     | ∽ Datur     | n von  | 02.06.20  | 015        |            |            | ] D      | atum bis  | 02.06  | 5.2025     |           |            |                 |                 |          | Bericht anzeige |
|------------------|------------|-------------|--------|-----------|------------|------------|------------|----------|-----------|--------|------------|-----------|------------|-----------------|-----------------|----------|-----------------|
| $ \triangleleft$ | <          | 1           | von 1  | >         | ⊳I         | Ö          | €          | 100%     |           | -      | <br>       | ß         |            | Q               | $  \rightarrow$ |          |                 |
|                  | 010<br>010 | Au          | SW     | erti      | ung        | Feh        | lersu      | ımr      | nen       | be     | ericht     |           |            |                 |                 |          |                 |
|                  |            | Über        | sicht  | Bericht   | für die Au | iswertung  | on Fehlers | ummen    | nach Tage | n und  | Monaten fü | r Prüfpla | npositione | n, 02.06.2015 - | 02.06.20        | 25       |                 |
| Kopf             |            | Mo          | nat    | Tac       |            | Stpb.      | Fel        | lers.    | Ausschu   | ISS    | Nacharl    | . Fe      | hlers. %   | Ausschuss       | % Na            | charb. % |                 |
| □ 01             |            | 08.         | 2021   | 23.08.2   | 021        | 177        |            | 5        |           | 5      |            | 0         | 2,82%      | 2,82            | %               | 0,00%    |                 |
| P4G,             | / 0 44/ 01 | 7           |        | 24.08.2   | 021        | 276        |            | 34       |           | 7      | 2          | 7         | 12,32%     | 2,54            | 96              | 9,78%    |                 |
|                  |            |             |        | 30.08.2   | 021        | 355        |            | 19       |           | 1      | 1          | 8         | 5,35%      | 0,28            | %               | 5,07%    |                 |
|                  |            |             |        | 31.08.2   | 021        | 23         |            | 0        |           | 0      |            | 0         | 0,00%      | 0,00            | 96              | 0,00%    |                 |
|                  |            |             |        | Gesar     | nt         | 831        |            | 58       |           | 13     | 4          | 5         | 6,98%      | 1,56            | %               | 5,42%    |                 |
|                  |            | E 09.       | 2021   | 14.09.2   | 021        | 95         |            | 9        |           | 1      |            | 8         | 9,47%      | 1,05            | 96              | 8,42%    |                 |
|                  |            |             |        | 28.09.2   | 021        | 259        |            | 8        |           | 1      |            | 7         | 3,09%      | 0,39            | %               | 2,70%    |                 |
|                  |            |             |        | Gesar     | nt         | 354        |            | 17       |           | 2      | 1          | 5         | 4,80%      | 0,56            | %               | 4,24%    |                 |
|                  |            | ⊟ 10        | 2021   | 07.10.2   | 021        | 16         |            | 0        |           | 0      |            | 0         | 0,00%      | 0,00            | %               | 0,00%    |                 |
|                  |            |             |        | Gesar     | nt         | 16         |            | 0        |           | 0      |            | 0         | 0,00%      | 0,00            | %               | 0,00%    |                 |
|                  |            | II.         | 2021   | 04.11.2   | 021        | 616        |            | 48       |           | 10     | 3          | 8         | 7,79%      | 1,62            | %               | 6,17%    |                 |
|                  |            |             |        | 05.11.2   | 021        | 126        |            | 18       |           | 14     |            | 4         | 14,29%     | 11,11           | 96              | 3,17%    |                 |
|                  |            |             |        | 08.11.2   | 021        | 295        |            | 12       |           | 4      |            | 8         | 4,07%      | 1,36            | %               | 2,71%    |                 |
|                  |            |             |        | 09.11.2   | 021        | 231        |            | 14       |           | 10     |            | 4         | 6,06%      | 4,33            | %               | 1,73%    |                 |
|                  |            |             |        | 17.11.2   | 021        | 1074       |            | 41       |           | 6      | 3          | 5         | 3,82%      | 0,56            | %               | 3,26%    |                 |
|                  |            |             |        | 18.11.2   | 021        | 431        |            | 26       |           | 4      | 2          | 2         | 6,03%      | 0,93            | %               | 5,10%    |                 |
|                  |            |             |        | 19.11.2   | 021        | 489        |            | 51       |           | 15     | 3          | 6         | 10,43%     | 3,07            | %               | 7,36%    |                 |
|                  |            |             |        | 23.11.2   | 021        | 128        |            | 12       |           | 9      |            | 3         | 9,38%      | 7,03            | %               | 2,34%    |                 |
|                  |            |             |        | Gesar     | nt         | 3390       |            | 222      |           | 72     | 15         | 0         | 6,55%      | 2,12            | %               | 4,42%    |                 |
|                  |            | Gest        | mt     |           |            | 4591       |            | 297      |           | 87     | 21         | 0         | 6,47%      | 1,90            | %               | 4,57%    |                 |
| Gesamt           |            |             |        |           |            | 4591       |            | 297      |           | 87     | 21         | 0         | 6,47%      | 1,90            | %               | 4,57%    |                 |
|                  | JessenLen  | z GmbH, Ste | inmetz | straße 3, | D-23556    | Lübeck, Te | . 0049-451 | -87360-0 | 02.06.20  | 25 10: | 11:57      |           |            |                 | Seite           | 1 von 1  |                 |

Abbildung 4: Auswertung eines Fehlersummenberichts in der aufgeklappten Darstellung